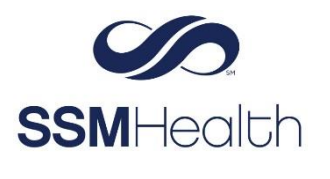

## MyChart Two-FactorSSMHealthAuthentication

To improve patient account security, two-factor authentication is now enabled in MyChart by default. In addition to your password, two-factor authentication (2FA) protects your account with something only you have access to your cell phone or your email account.

## 2FA - One Time Setup via Website

- 1. On the MyChart login screen, enter your Username and Password.
- 2. The next screen will prompt you to either set up Two-Step Verification or turn it off (not recommended). Click Continue to set up authentication.
  - or

Click Turn off two-step verification to opt out.

| Set Up Two-Step Verification                                                                                                    |
|----------------------------------------------------------------------------------------------------|
| Two-step verification allows us to keep your account secure even if somebody knows your password. After turning on this security feature,<br>when you log in from a new device we will ask you for an additional verification code. This will help make sure only you have access to<br>your account. |
|                                                                                                    |
|                                                                                                    |
|                                                                                                    |
|                                                                                                    |
| Continue Cancel and log out                                                                                                    |
| Though we don't recommend it, you can turn off two-step verification by clicking the link below.<br>Turn off two-step verification                                                                                                    |
|                                                                                                    |

3. Update or enter your current email address and phone. Click Continue.

| Verify Your Identity                                                                                                    |                  |
|----------------------------------------------------------------------------------------------------|------------------|
| Two-step verification uses the contact information we have on file to verify your identity. Before we begin, pleat information below is up to date. | se make sure the |
| Your email                                                                                                    |                  |
| Your phone                                                                                                    |                  |
| Continue Back                                                                                                    |                  |

4. You will be asked how you want to receive the code. Click the appropriate response.

| Verify Your Identity                                                                                                    |
|----------------------------------------------------------------------------------------------------|
| It is our goal to make sure your health information is safe and secure. You will now be required to enter a one-time use security code to verify your identity.<br>Learn more |
| How would you like to receive the code?                                                                                                    |
| 🖂 Send to my email 🔤 Text to my phone                                                                                                    |

You will receive one of the following messages via email or text with the authentication code. Authentication codes are valid for 15 minutes. If verifying via email, please open another browser window to view your email so that you don't navigate away from your MyChart session.

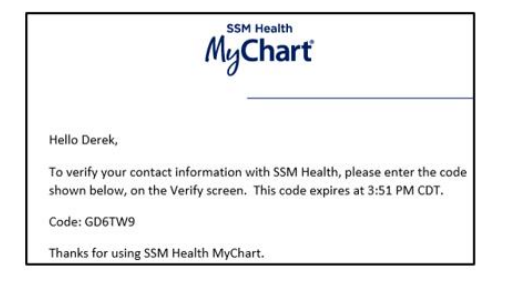

To verify your contact info with SSM Health, enter this code: <u>2SH5ZN</u>. It expires at <u>4:03 PM CDT</u>. <u>https://</u> <u>mychart.ssmhc.com/mychart</u>

5. *Enter the code* you received via email or text. You can manually enter the code or copy and paste it from the email or text.

| N 16 N 11 11                                           |                                         |
|--------------------------------------------------------|-----------------------------------------|
| Verify Your Identity                                   |                                         |
| We've sent a code to your email on file.<br>Learn more |                                         |
|                                                        | Enter your code below to continue.      |
|                                                        | Enter Code                              |
|                                                        |                                         |
|                                                        | Didn't receive the code?<br>Resend code |
| Back                                                   |                                         |

6. Click Verify.

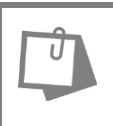

NOTE

If you don't receive the code within a few minutes, click **Resend code** to receive a new code.

## 2FA - One Time Setup via Mobile Phone

- 1. From the MyChart login screen enter your Username and Password.
- 2. The next screen will prompt you to either set up Two-Step Verification or turn it off (not recommended). Click **Get started** to set up authentication.
  - or

Click Turn off two-step verification to opt out.

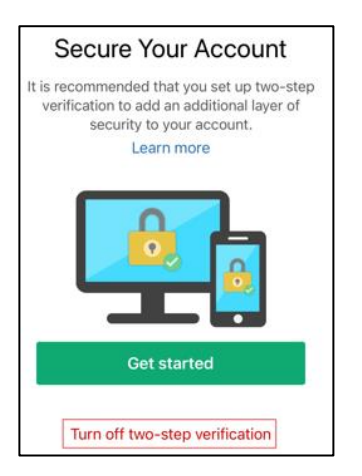

3. Verify your email address and phone. Click Continue.

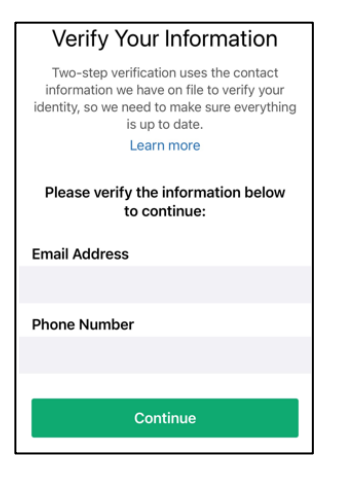

4. You will be asked how you want to receive the code. Click the **appropriate response**. You will receive one of the following messages via email or text with the authentication code.

|                            | MyChart                                                                                                    |
|----------------------------|----------------------------------------------------------------------------------------------------|
| Hello Derek                |                                                                                                    |
| To verify yo<br>shown belo | ur contact information with SSM Health, please enter the code<br>w, on the Verify screen. This code expires at 3:51 PM CDT. |
| Code: GD6T                 | W9                                                                                                    |
| Thanks for a               | using SSM Health MyChart.                                                                                                   |

To verify your contact info with SSM Health, enter this code: <u>2SH5ZN</u>. It expires at <u>4:03 PM CDT</u>. <u>https://</u> <u>mychart.ssmhc.com/mychart</u>

5. *Enter the code* you received via email or text. You can manually enter the code or copy and paste it from the email or text.

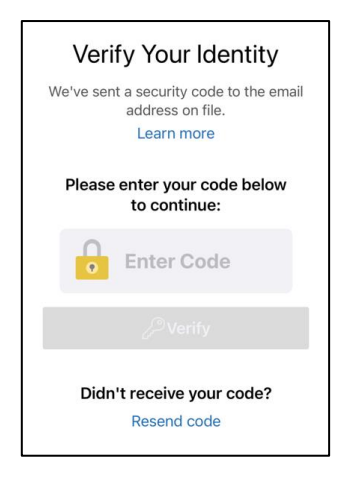

6. Click Verify.

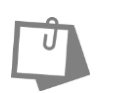

**<u>NOTE</u>** If you don't receive the code within a few minutes, click **Resend code**.

## 2FA – Post-Enrollment

When logging in, you will have an option to mark your device as trusted ("skip this step next time") – if you check this box, your device will not require two-factor authentication again for 90 days.

MyChart® is a registered trademark of Epic Systems Corporation.